bアクセス Ver 7.0.4

b-mobile3G Doccica

# 使用説明書

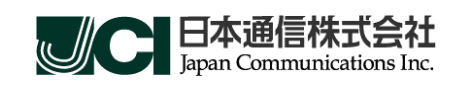

(C) Copyright 2010 Japan Communications Inc. All rights reserved.

目次 —

| bアクセスについて1              |
|-------------------------|
| bアクセスご利用にあたって1          |
| 動作環境1                   |
| 開通手続き2                  |
| 1. セットアップについて           |
| 1.1. bアクセスをインストールする     |
| 1.2. bアクセスをアンインストールする   |
| 1.3. bアクセス画面構成11        |
| 2. インターネット接続について13      |
| 2.1. bアクセスを起動する13       |
| <b>2.2. 3G で接続する</b> 14 |
| 2.3. WiFi で接続する15       |
| 3. ダイレクトチャージについて        |
| 4. 詳細設定について             |
| <b>4</b> .1. ステータスタブ    |
| <b>4.2</b> . WiFi タブ    |
| <b>アクセスポイントタブ</b>       |
| bスポットタブ23               |
| <b>4.3</b> . サポートタブ     |
| お問い合わせ                  |
| FAQ                     |
| 4.4. 設定タブ               |
| 利用設定                    |
| 初期設定                    |
| <b>4.5. ステー</b> タスタブ    |
| 4.6. サポートタブ             |
| お問い合わせ                  |
| FAQ                     |
| 4.7. 設定タブ               |
| 利用設定                    |
| 初期設定                    |
| 5. その他                  |
| 5.1. キャッシュとは            |
| 5.2. キャッシュの削除           |
| 6. お問い合わせ               |

# bアクセスについて

モバイル・インターネットがはじめての人でも面倒な設定をする必要もなく、簡単にインターネット ヘアクセスすることができます。操作はとてもシンプルで接続も切断もひとつのボタンを押すだけ です。「b アクセス」がモバイル・インターネットの入り口となります。

# bアクセスご利用にあたって

本ソフトウェアは、本ソフトウェアに付属の使用許諾契約のもとでのみ使用することができます。 本ソフトウェアは、本ソフトウェアの定める動作環境でご使用ください。ご利用のPCのシステム構 成等によっては正常に動作しない場合があります。

本マニュアルに記載の画像は、実際に表示されるものと異なることがあります。本ソフトウェアの 仕様およびマニュアルに記載されている内容は、将来予告なしに変更することがあります。

本ソフトウェアの一部または全部を無断で複製、販売、譲渡、またはネットワークにより提供することを禁止します。本ソフトウェアを改変すること、または本ソフトウェアの機能等に変更を加えることを目的としたプログラムを作成、使用、譲渡、貸出またはネットワークにより提供することを禁止します。本ソフトウェアをリバースエンジニアリング、逆コンパイルまたは逆アセンブルすることを禁止します。

本ソフトウェアを使用したことにより損害が生じた場合でも、社会通念上、日本通信株式会社の行 為に起因して通常発生すると認められる損害(通常損害)を超える損害については、日本通信株 式会社は責任を負わないものとします。あらかじめご了承ください。

| 動作 | 環境 |
|----|----|
|----|----|

| オペレーティングシステム | Windows Vista SP1 以降 / Windows XP SP2 以降 |
|--------------|------------------------------------------|
| ブラウザ         | Internet Explorer 6 , 7 , 8              |
| 対応プラン        | b モバイル Doccica / b モバイル 3G hours         |
| 対応bモバイル通信機器  | USB3G コネクタ MF636 / USB3G コネクタ MF626      |

## 開通手続き

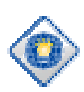

bモバイルを購入したお客様には開通手続きをお願いしています。開通手続きはお持ち の携帯電話・PHS から開通手続きダイヤルに電話をかけて、パッケージに印字されてい る番号を入力するだけの簡単方式。他のデータ通信サービスのような契約のわずらわし さはなく、お店で買ってきてすぐにご利用いただけます。

外箱に記載されている電話番号を確認します。

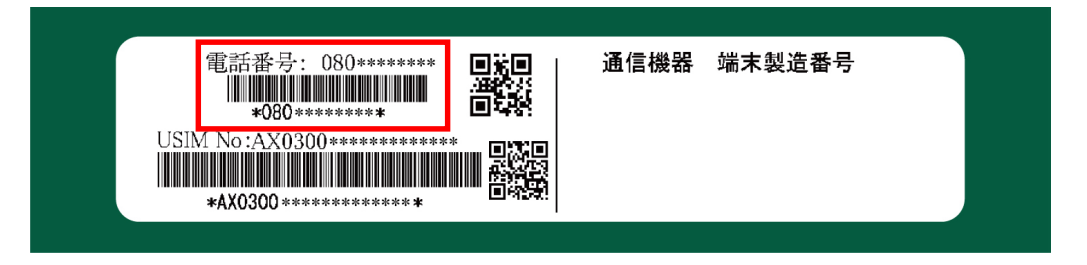

「bモバイル開通手続き専用ダイヤル」に携帯電話、もしくは PHS から電話します。 <24 時間対応開通手続き専用ダイヤル>

# 186-0120-915-886

または、186-03-5677-1237

音声ガイダンスにしたがって外箱に記載されている電話番号を入力します。

以上で開通手続きは完了です。 本製品を利用開始するためには開通手続き完了後、約5分間お待ちください。

※携帯電話・PHS をお持ちでない方は、お手数ですが、bモバイル・ヘルプデスクまでお問い合わせください。
 b モバイル・ヘルプデスク:03-5767-9111(平日 9:00-18:00)

# 1. セットアップについて

1.1. bアクセスをインストールする

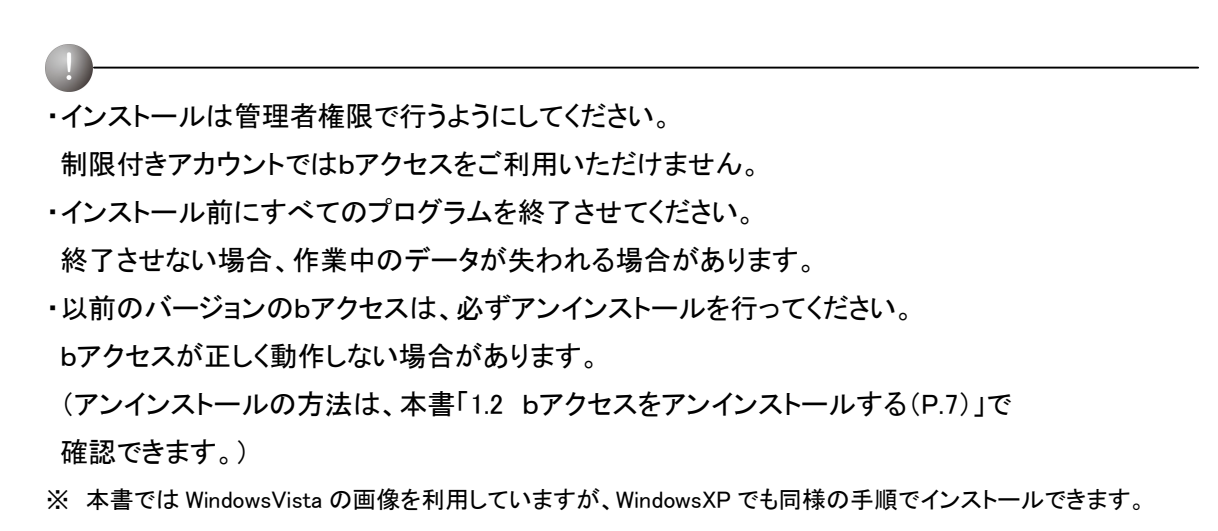

┚ USB3G コネクタを PC の USB ポートに挿入します。 本使用説明書は、bモバイル Doccica (コネクタ色:緑)、bモバイル 3G(コネクタ色:白、黒) に対応しています。

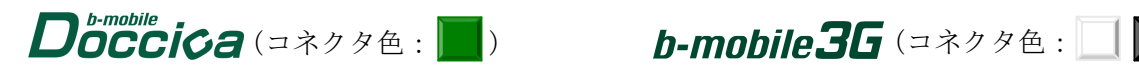

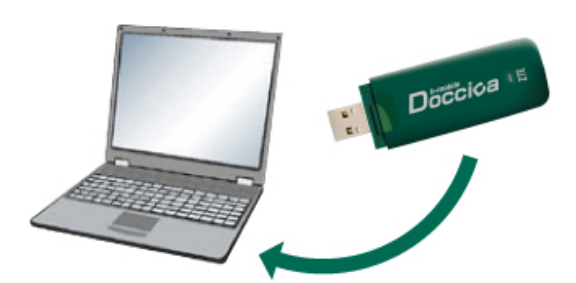

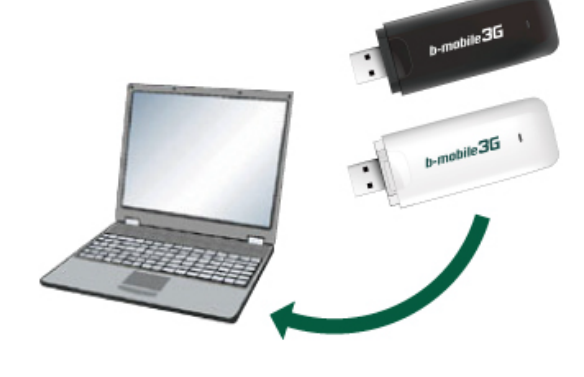

2 自動再生画面が表示されます。

[setup\_ba\*\*.exe の実行]をクリックします。

| 〕自動再生     □     □     □     □     □     □     □     □     □     □     □     □     □     □     □     □     □     □     □     □     □     □     □     □     □     □     □     □     □     □     □     □     □     □     □     □     □     □     □     □     □     □     □     □     □     □     □     □     □     □     □     □     □     □     □     □     □     □     □     □     □     □     □     □     □     □     □     □     □     □     □     □     □     □     □     □     □     □     □     □     □     □     □     □     □     □     □     □     □     □     □     □     □     □     □     □     □     □     □     □     □     □     □     □     □     □     □     □     □     □     □     □     □     □     □     □     □     □     □     □     □     □     □     □     □     □     □     □     □     □     □     □     □     □     □     □     □     □     □     □     □     □     □     □     □     □     □     □     □     □     □     □     □     □     □     □     □     □     □     □     □     □     □     □     □     □     □     □     □     □     □     □     □     □     □     □     □     □     □     □     □     □     □     □     □     □     □     □     □     □     □     □     □     □     □     □     □     □     □     □     □     □     □     □     □     □     □     □     □     □     □     □     □     □     □     □     □     □     □     □     □     □     □     □     □     □     □     □     □     □     □     □     □     □     □     □     □     □     □     □     □     □     □     □     □     □     □     □     □     □     □     □     □     □     □     □     □     □     □     □     □     □     □     □     □     □     □     □     □     □     □     □     □     □     □     □     □     □     □     □     □     □     □     □     □     □     □     □     □     □     □     □     □     □     □     □     □     □     □     □     □     □     □     □     □     □     □     □     □     □     □     □     □     □     □     □     □     □     □     □     □     □     □     □     □     □     □     □     □     □     □     □     □     □     □     □     □     □ |
|----------------------------------------------------------------------------------------------------|
| CD ドライブ (F:) Doccica_**                                                                                                    |
| ── ソフトウェアとゲーム に対しては常に次の動作を行う:                                                                                                    |
| プログラムのインストール/実行                                                                                                    |
| Setup_ba ** exe の実行     Japan Communications Inc. により発行                                                                                                    |
| 全般 のオプション ――――                                                                                                    |
| フォルダを開いてファイルを表示<br>-エクスプローラ使用                                                                                                    |
| <u>コントロール パネルで自動再生の既定を設定します</u>                                                                                                    |

# 3 ユーザーアカウント制御画面が表示されます。 「続行」ボタンをクリックします。

(※Windows Vista をご利用のお客様のみ表示されます。)

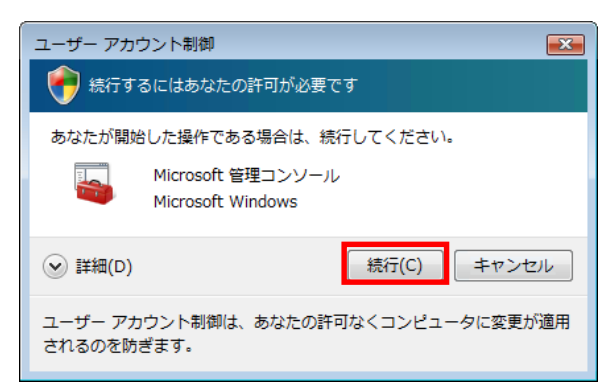

🖗 使用許諾契約の内容を確認し、「はい」ボタンをクリックします。

| InstallShield Wizard                                                                              |
|---------------------------------------------------------------------------------------------------|
| 使用許諾契約<br>次の製品使用許諾契約を注意深くお読みください。                                                                 |
| 契約の残りの部分を読むには、[Page Down]キーを押してください。                                                              |
| レフトウェア使用許諾契約書                                                                                     |
| 前述の製品使用許諾契約のすべての条項に同意しますか? [レ゙レレンえ]ボタンを選択すると、セットアップを中止<br>します。bアクセス をインストールするには、この契約に同意する必要があります。 |
| Install5 hield く戻る(B) しまい(Y) しいいえ(N)                                                              |

5 bアクセスのインストールがはじまります。

| InstallShield Wizard          | <b>—</b> |
|-------------------------------|----------|
| <b>セットアッフ° ステー</b> タス         |          |
| bアクセス セットアッフりよ、要求された操作を実行中です。 |          |
| 0%                            |          |
| InstallShield                 |          |
|                               | キャンセル    |

(C) Copyright 2010 Japan Communications Inc. All rights reserved.

🕅 USB3G コネクタのドライバをインストールします。

ドライバのインストールをしています。 インストールが完了するまで数分かかる可能性があります。

# 7 「完了」ボタンをクリックします。

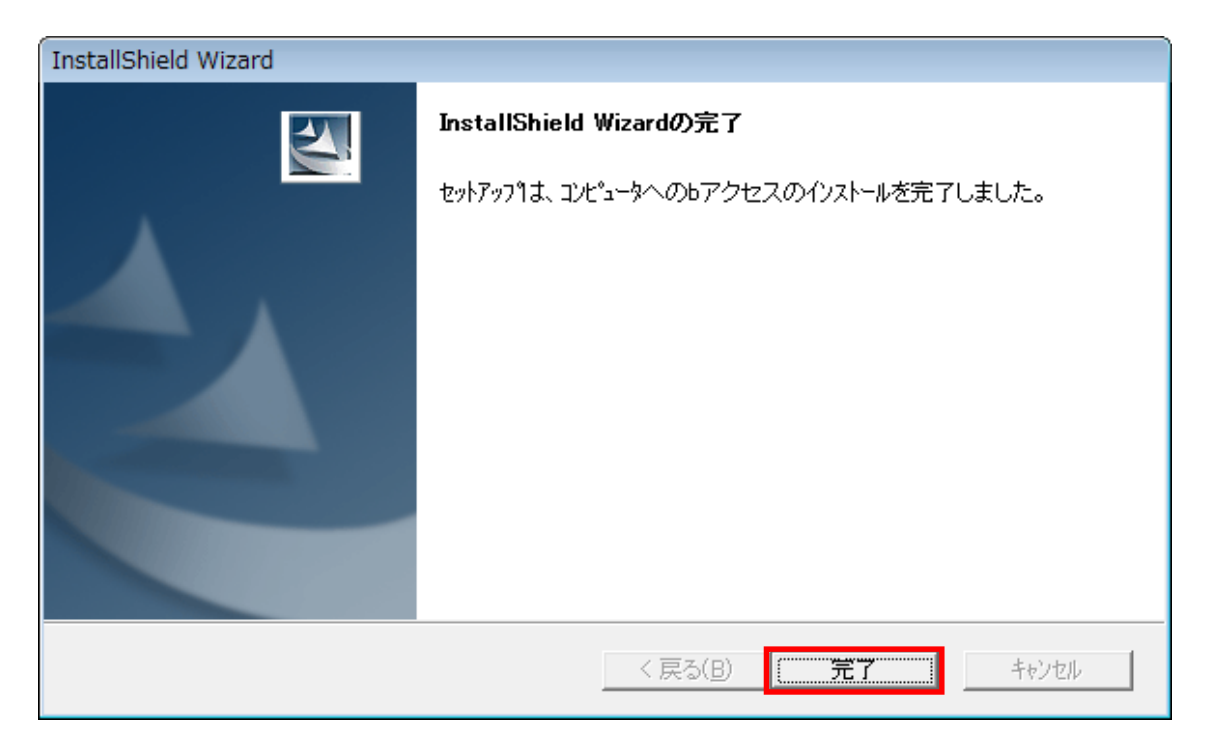

以上でbアクセスのインストールは完了です。

### 1.2. bアクセスをアンインストールする

PC にインストールされたbアクセスをアンインストールするにあたり、

はじめにタスクトレイのbアクセスアイコンを左クリックし、"終了"を選択します。

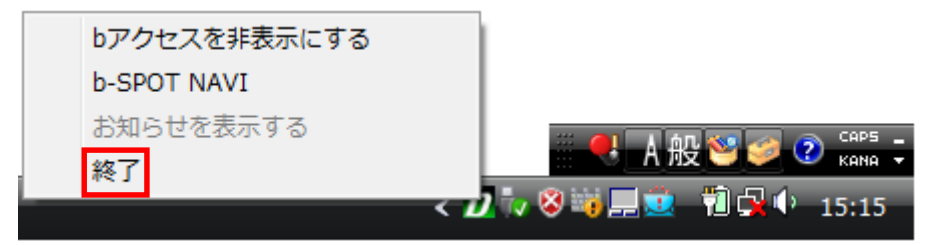

※タスクトレイのbアクセスアイコンは、bアクセス起動時のみ表示されます。

#### [Windows Vista]

∬ [スタート]-[コントロールパネル]-[プログラムのアンインストール]を選択します。

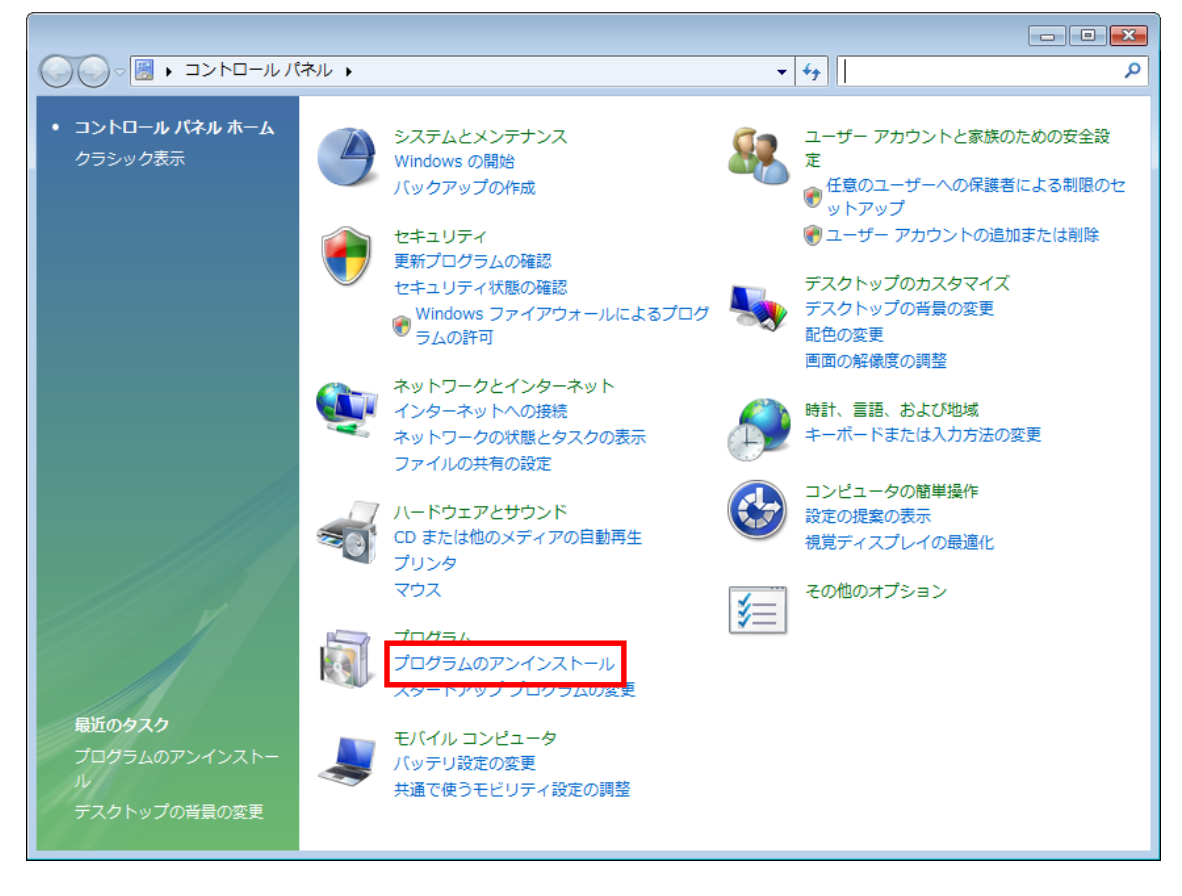

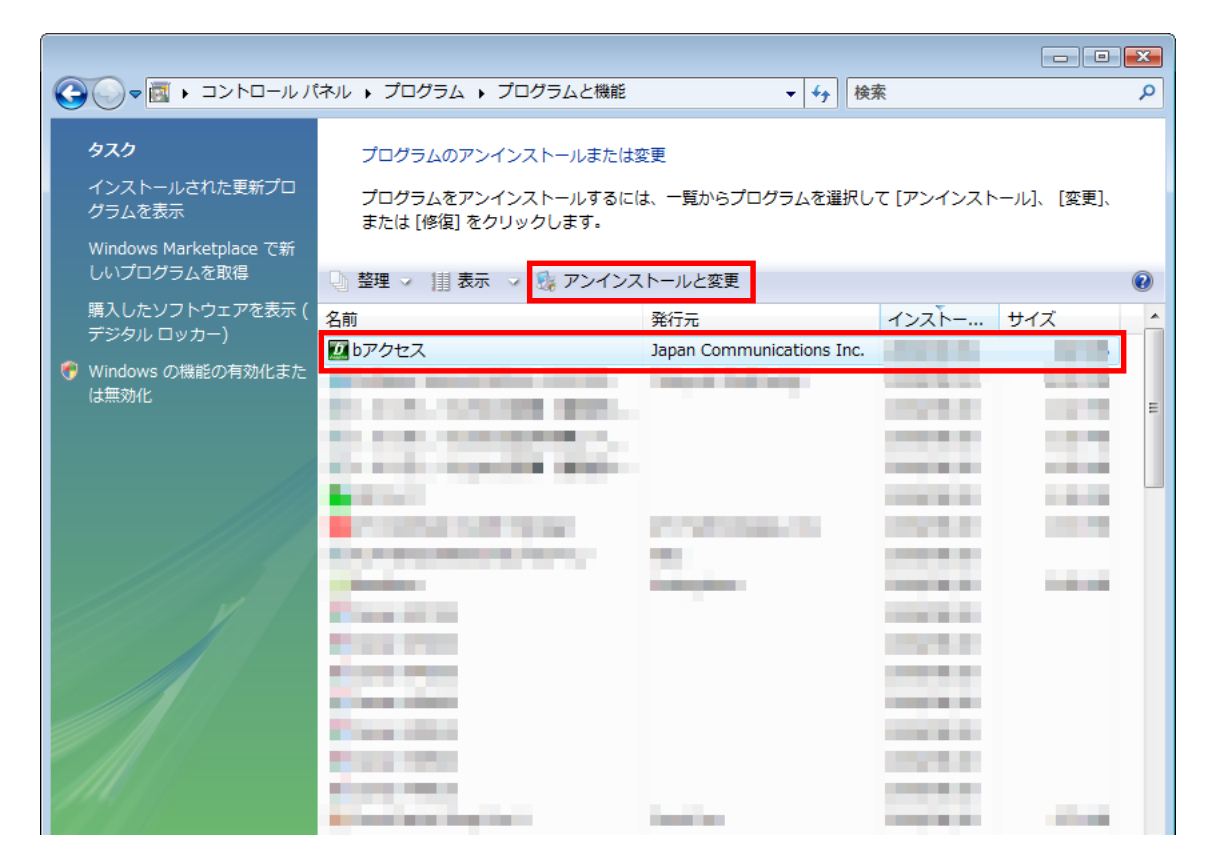

2 "bアクセス"を選択し、「アンインストールと変更」をクリックします。

ぷ「はい」ボタンをクリックします。

| bアクセスのアンインストール 🛛 🕅     |
|------------------------|
| bアクセスのアンインストールを実行しますか? |
| (はい(Y) いいえ(N)          |

# ④「完了」ボタンをクリックします。

| InstallShield Wizard |                         |  |  |
|----------------------|-------------------------|--|--|
|                      | bアクセスのアンインストール          |  |  |
|                      | bアクセスのアンインストールが完了しました   |  |  |
|                      |                         |  |  |
|                      |                         |  |  |
|                      |                         |  |  |
|                      |                         |  |  |
|                      |                         |  |  |
|                      | < 戻る(B) <b>完了</b> キャンセル |  |  |

以上でbアクセスのアンインストールは完了です。

## 【Windows XP】

 ∫ [スタート]-[コントロールパネル]の中の[プログラムの追加と削除]から
 "bアクセス"を選択し、「変更と削除」ボタンをクリックします。

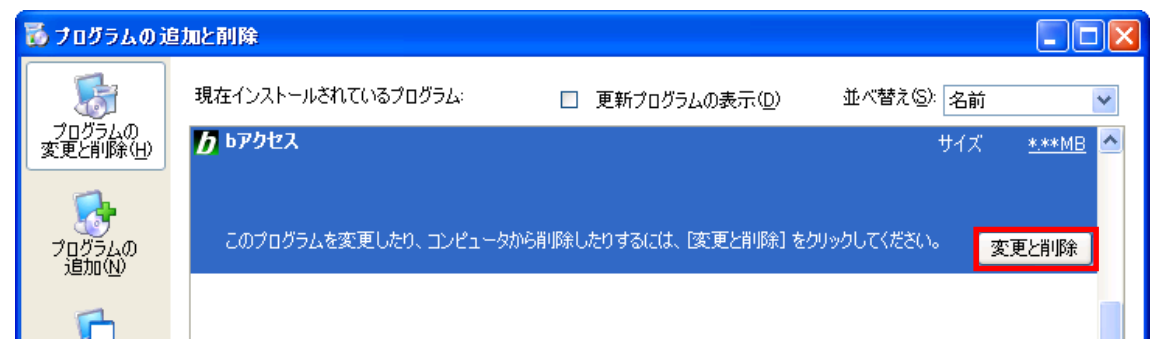

2 セットアッププログラムが準備を開始します。

「はい」ボタンをクリックします。

| bアクセスのアンインストール 🛛 🕅 |                        |                 |  |  |
|--------------------|------------------------|-----------------|--|--|
| ?                  | bアクセスのアンインストールを実行しますか? |                 |  |  |
|                    | (#U\W)                 | いいえ( <u>N</u> ) |  |  |

### ♀ ②「完了」ボタンをクリックします。

| InstallShield Wizard |                         |  |  |
|----------------------|-------------------------|--|--|
|                      | <b>bアクセスのアンインストール</b>   |  |  |
|                      | bアクセスのアンインストールが完了しました   |  |  |
|                      |                         |  |  |
|                      |                         |  |  |
|                      |                         |  |  |
|                      |                         |  |  |
|                      |                         |  |  |
|                      |                         |  |  |
|                      | < 戻る(B) <b>完了</b> キャンセル |  |  |

以上でbアクセスのアンインストールは完了です。

## 1.3. bアクセス画面構成

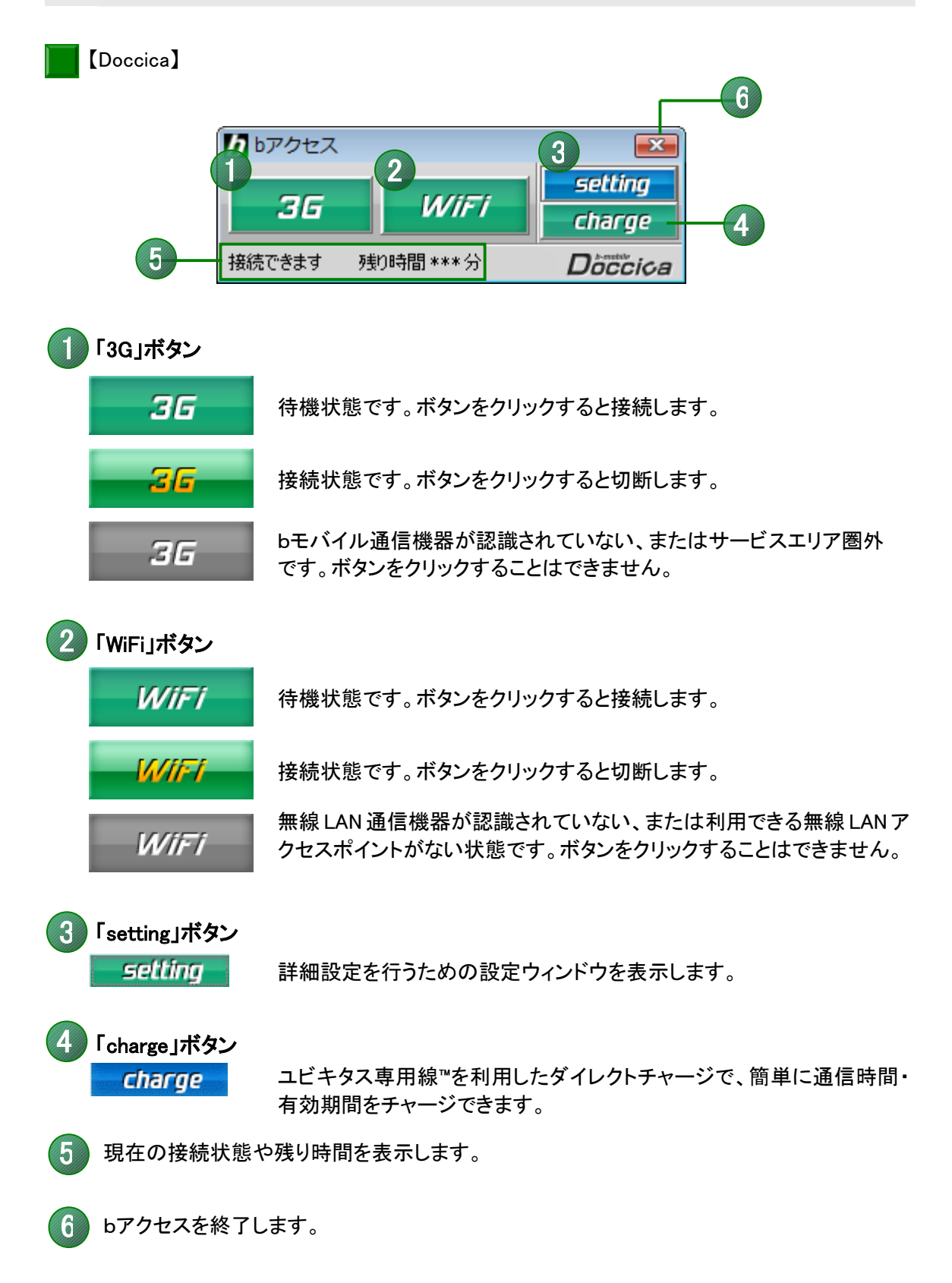

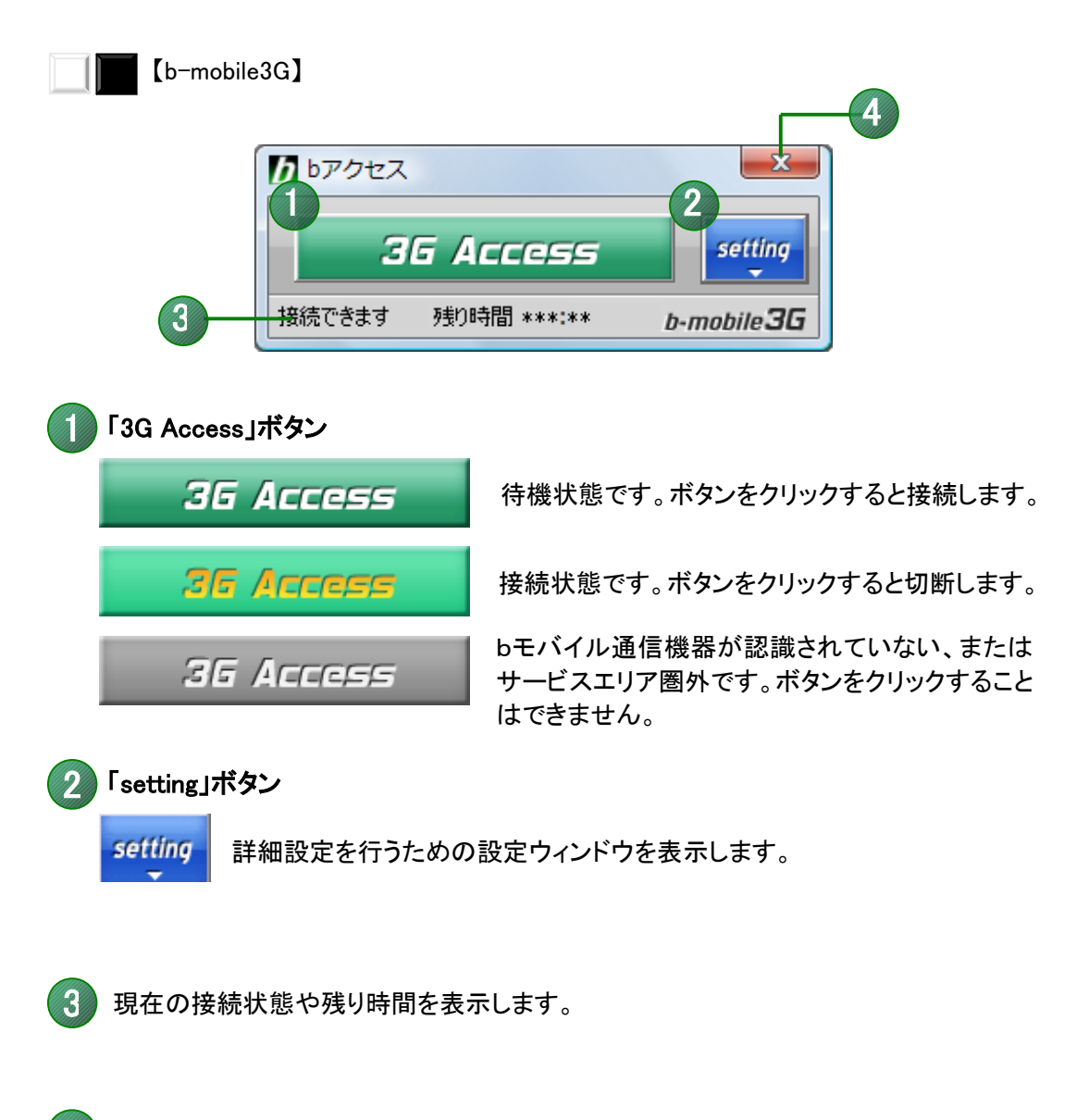

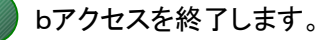

4

# 2. インターネット接続について

2.1. bアクセスを起動する

bアクセスの起動前に

ご利用の前に、あらかじめPCにUSB3Gコネクタを挿入し、bアクセスをインストールしておく 必要があります。

インストールの方法は、本書「1.1.bアクセスをインストールする(P.5)」で確認できます。

┚ デスクトップ上のbアクセスアイコンをダブルクリックして、bアクセスを起動します。

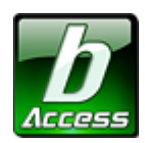

※デスクトップ上に表示されない場合には、[スタート]-[すべてのプログラム]-[b-Access フォルダ]の中にある b アクセスアイコンから起動します。

2 bアクセスを起動すると自動的にインターネットに接続し、bアクセスの初期設定を行ないます。

bアクセスの初期設定を行なっています。

開通手続き後、最初に初期設定を行なった時点より有効期限は消費されます。 初期設定は、はじめてbモバイル通信機器を挿入した場合、あるいは異なるbモバイル通信機器 を挿入した場合に実行されます。

▽デスクトップ上にbアクセスアイコンが表示されていない場合 [スタート]-[すべてのプログラム]-[b-Access]の中の[bアクセス]を起動します。

## 2.2. 3G で接続する

[Doccica]

| 36    |             |      | setting |  |
|-------|-------------|------|---------|--|
|       |             | WIFT | charge  |  |
| 接続できま | す 残り時間 ***分 |      | Doccica |  |
|       |             |      |         |  |

「3G」ボタンをクリックすると 3G を利用して インターネットに接続します。 切断するには、もう一度「3G」ボタンをクリ ックします。

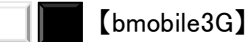

| <b>し</b> bアクセス |      |        |   | ×         |
|----------------|------|--------|---|-----------|
| 36 Access      |      |        |   | setting   |
| 接続できます         | 残り時間 | ***:** | b | -mobile3G |
|                |      |        |   |           |

「3G Access」ボタンをクリックするとイン ターネットに接続します。 切断するには、もう一度「3G Access」 ボタンをクリックします。

# 2.3. WiFi で接続する

[Doccica]

| <b>し</b> bアクセス |                 |   | <b>•</b> |
|----------------|-----------------|---|----------|
|                |                 | ٦ | setting  |
| 36             | WIFT            |   | charge   |
| 接続できますの        | <b>釣時間***</b> 分 |   | Doccica  |
|                |                 |   |          |

「WiFi」ボタンをクリックすると無線 LAN スポ ットを利用してインターネットに接続します。 切断するには、接続中の「WiFi」ボタンをクリ ックします。

# 3. ダイレクトチャージについて

[Doccica]

「charge」ボタンを押すとユビキタス専用線<sup>™</sup>で接続し、安全・簡単に通信時間のチャージを行うこと ができます。初回接続時にクレジットカード情報、ユーザー情報を入力することで2回目以降はご 希望の金額を選択するだけで簡単にチャージできます。

▶初回接続/再登録

「charge」ボタンをクリックします。ダイレクトチャージ画面が表示されます。

| <b>し</b> bアクセス |          | <b>X</b> |
|----------------|----------|----------|
|                |          | setting  |
| 36             | WIFT     | charge   |
| 接続できます         | 残D時間***分 | Dòccica  |

2 内容を確認し、「ダイレクトチャージに登録する」ボタンをクリックします。

| ダイレクトチャージ                                                                                                    |  |
|----------------------------------------------------------------------------------------------------|--|
| ようこそ!<br>あなたの希望するチャージ方法を選択してください。<br>ダイレクトチャージ™は、クレジットカード情報とお客様<br>情報を、あなたが設定したチャージパスワードと、あ<br>なたのコンピュータの固有番号を使って、解読できな<br>い秘密キーにして登録します。あなたのコンピュータ<br>で、あなただけがチャージできるもっとも安全なチャ<br>ージ方法です。コンピュータを変更した場合は、再登<br>録が必要です。 |  |
| ダイレクトチャージに登録する<br><b>チャージュードを入力する</b><br>チャージパッケージに記載されているチャージュード<br>を入力するだけで、簡単にチャージができます。<br>チャージコードを入力する                                                                                                    |  |
| 閉じる                                                                                                    |  |

3 ご利用のクレジットカードを選択し、クレジットカード情報を入力します。

入力後「次へ」ボタンをクリックします。

| ダイレクトチャージ          |                |
|--------------------|----------------|
| クレジットカード情報を入力      | してください         |
| o visa o 🥯         |                |
| o 🔳 o 🌆 o 🧕        | Cade           |
| カード番号 有効           | 期間             |
| スペース抜きで入力してください Mo | nth 💌 / Year 💌 |
| クレジットカード名義         |                |
| カードの表記どおりに入力してください |                |
| 次へ                 |                |
| クーリングオフについて        |                |
|                    |                |
|                    | 閉じる            |

# 🧳 ユーザー情報を入力し、「登録する」ボタンをクリックします。

| ダイレクトチャージ                        | 4                                                  |  |
|----------------------------------|----------------------------------------------------|--|
| ユーザー情報を入力してください                  |                                                    |  |
| 個人情報の取り級<br>使用目的に同意の             | いについては、必ず <u>こちら</u> をお読みいただき、<br>)上、ご登録をお願いいたします。 |  |
| 対生                               | 名                                                  |  |
| 都道府県 🗸                           | クレジットカードのご登録住所                                     |  |
| 電話番号                             | クレジットカードのご登録電話番号(半角)                               |  |
| Eメール                             | (半角)                                               |  |
|                                  | ご入力いたたいたEメールには決済の明<br>細等、重要な情報をお送りいたします。           |  |
| Eメール<br>(確認)                     | (半角)                                               |  |
| イビョン<br>チャージバスワード<br>(半角英数6-15字) |                                                    |  |
| チャージバスワ                          | ワード(確認)                                            |  |
| ※ チャージパスワードは購入時に入力が必要です<br>登録する  |                                                    |  |
|                                  | 閉じる                                                |  |

※ご入力いただいたメールアドレスにチャージの明細や、有効期限のご案内などが届きます。

§ 登録完了後、「チャージ金額選択画面へ」ボタンをクリックし、購入ページへ進みます。

※ 購入方法は「2回目以降の接続」(次ページ)をご確認ください。

## ▶ 2 回目以降の接続

∬ チャージする金額をクリックします。

| ダイレクトチャージ                                                        |                                                                                                    |
|------------------------------------------------------------------|----------------------------------------------------------------------------------------------------|
| チャージする金額を選択してくださ                                                 | L)                                                                                                   |
| 2,000円                                                           | ご利用に応じて、ご希望のチャー ジ金額を選択します。                                                                           |
| 3,000円 4,000円                                                    | 300 円で有効期間を 30 日延長でき                                                                                 |
| 5,000円 10,000円                                                   | ます。                                                                                                  |
| または有効期間延長を選択してください<br>有効期間延長<br>チャージパッケージを購入済みの方<br>チャージコードを入力する | すでに店舗などでチャージパッケー<br>ジを購入している場合はこちらから<br>チャージできます。                                                    |
| クレジットカード情報の再登録は <u>こちら</u> を押してく:<br><br>                        | <ul> <li>クレジットカード情報の変更や、ユー<br/>ザー登録情報の変更を行うことがで<br/>きます。チャージパスワードを忘れ<br/>てしまった方も再登録が可能です。</li> </ul> |

(C) Copyright 2010 Japan Communications Inc. All rights reserved.

2 選択した金額を確認の上、チャージパスワードを入力し「購入」ボタンをクリックします。

| ダイレクトチャージ           |             |
|---------------------|-------------|
| 選択した金額を確認してください     |             |
| 選択した金額: 1,00        | 0円          |
| 利用クレジットカード : ****** | ******5429  |
| チャージパスワード           | (半角英数6-16字) |
| 戻る購入                |             |
|                     | 閉じる         |

※「購入」ボタンをクリックすると決済処理が行われ、キャンセルできませんのでご注意ください。

3 購入された内容を確認の上、「閉じる」ボタンをクリックします。

| ダイレクトチャージ                                            |               |       |
|------------------------------------------------------|---------------|-------|
| チャージありがとうございました                                      |               |       |
| 購入金額                                                 | ****円         |       |
| 購入日時                                                 | ****年**月**日 * | *時**分 |
| 受付番号                                                 | ****          |       |
| 有効期間                                                 | **日/ ***分     |       |
|                                                      | ****円[税込]     |       |
| (音計 **** <b>ビルス</b> 宛に決済の詳細をお送りいた<br>しましたので、ご確認ください。 |               |       |
|                                                      |               | 閉じる   |

※ご登録いただいたメールアドレスにも、決済の詳細が送信されます。

# 4. 詳細設定について

「setting」ボタンをクリックします。

各種詳細設定のためのタブ画面が表示されます。

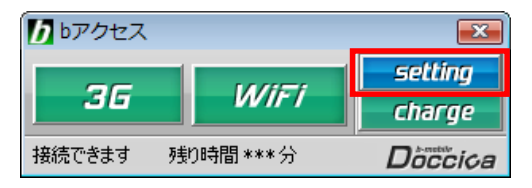

[Doccica]

4.1. ステータスタブ

[ステータス]タブでは通信時間・有効期限・電波状況の確認を行うことができます。

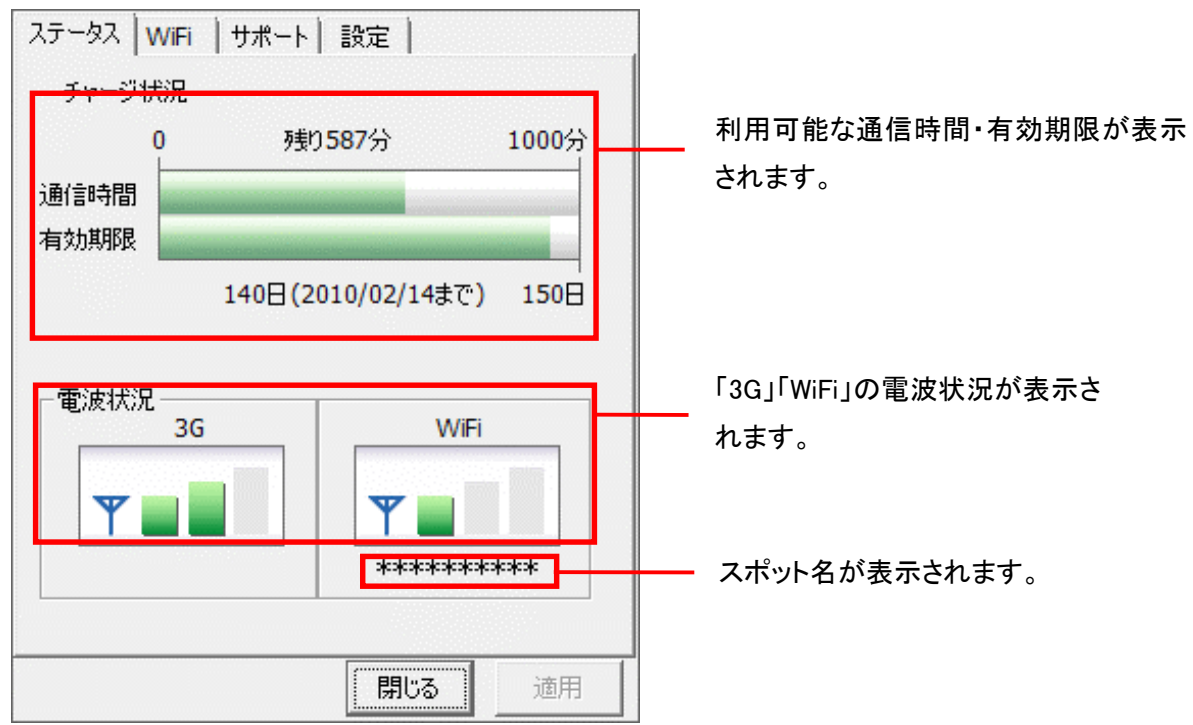

## 電波状況

電波状況は5段階で表示されます。

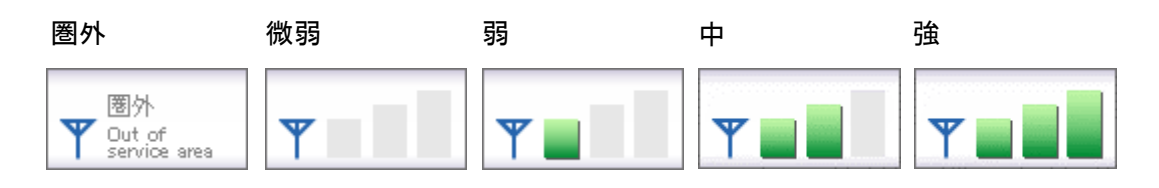

4.2. WiFi タブ

[WiFi]タブでは、アクセスポイントの確認や無線 LAN 事業者の設定など、さまざまな詳細設定を 行うことができます。

アクセスポイントタブ

| ステータス     WiFi     サポート     設定       アクセスホペント     bスポット       電波強度     SSID     サービス       mobilepoint     BBモバイルポイント@                                                                                                    | 電波強度を表示します。<br>電波を受信したアクセスポイント<br>の情報を表示します。                                                                          |
|----------------------------------------------------------------------------------------------------|----------------------------------------------------------------------------------------------------|
|                                                                                                    | アクセスポイントの表示方法を切り替えます。チェックを入れると                                                                                        |
| ■ 登録済APのみ<br>アクセンポイントの市フキャン<br>〇 自動 ● 手動 更新<br>開じる 適用                                                                                                    | 提携無線 LAN 事業者のスポット<br>名のみが表示されます。<br>アクセスポイントの再スキャン方<br>法を選択します。<br>[手動]の場合は、「更新」ボタンを<br>クリックするとアクセスポイントを<br>再スキャンします。 |
| <ul> <li>✓</li> <li>✓</li> <li>✓</li> <li>✓</li> <li>✓</li> <li>✓</li> <li>✓</li> <li>●</li> <li>●<th>[自動]を選択した場合、アクセス<br/>ポイントの再スキャン間隔を設定<br/>できます。間隔を短くすると更新<br/>は早くなりますが、同時に PC の<br/>バッテリの消耗も早くなります。</th></li></ul> | [自動]を選択した場合、アクセス<br>ポイントの再スキャン間隔を設定<br>できます。間隔を短くすると更新<br>は早くなりますが、同時に PC の<br>バッテリの消耗も早くなります。                        |

電波強度について

スキャンした時点の電波強度が表示されます。青色もしくは赤色の部分が受信している電 波レベルで点灯している数が多いほど電波が強くなります。

※アクセスポイントがその存在を隠している場合、bアクセスはそれらのアクセスポイントを発見できないことがあります。

※無線LAN通信機器によって信号レベルは異なります。

※鍵マークはアクセスポイントにセキュリティ(WEP 等)が設定されていることを示します。

#### bスポットタブ

| ステータス WiFi サポート 設定                                                       | 提携無線 LAN 事業者のスポット               |
|--------------------------------------------------------------------------|---------------------------------|
| アクセスホペイント レスポット                                                          | 名が表示されます。利用する無                  |
| WIFI接続に利用する無線LANスポットを選択します                                               | 線 LAN スポットをクリックしてチェ<br>ックを入れます。 |
| <ul> <li>■ BBモノドイルポイント</li> <li>■ ホットスポット</li> <li>■ エアポートネット</li> </ul> |                                 |
| このスポットは つかい放題です。                                                         | 選択している無線LANスポットの<br>説明を表示します。   |
| 適用                                                                       |                                 |

※ b アクセスでご利用いただける無線 LAN スポットは変更される可能性があります。

#### b アクセスのリセットについて

「WiFi」ボタンが"接続できます"の状態でも接続に失敗してしまう場合には、キーボードの 「Shift」キーを押した状態で「3G」ボタンをクリックすることにより、bアクセスのリセットを行なう ことができます。

※リセットした情報が反映されるまで、最大15分程度かかる場合があります。

4.3. サポートタブ

## お問い合わせ

[お問い合わせ]タブでは、bモバイル・ヘルプデスクへの連絡先、USB3G コネクタの端末番号、ご 利用のプラン、バージョン情報を確認できます。

| ステータス WiFi サポート 設定                                                                                                   |                                                                             |
|----------------------------------------------------------------------------------------------------|-----------------------------------------------------------------------------|
| お問い合わせ FAQ                                                                                                    |                                                                             |
| <br><br><br><br><br>電話: 03-5767-9111<br>Eメール: <u>helpdesk@i-com.co.jp</u><br>ホームページ: <u>http://www.bmobile.ne.jp</u> | Bモハイル・ヘルフテスクの連絡元<br>です。メールアドレスはリンクになっ<br>ています。URL をクリックするとホー<br>ムページに接続します。 |
| -bモバイルDoccica端末番号<br>080-XXXX-XXXX                                                                                   | bモバイル端末番号が表示されます。                                                           |
| -ご利用のブラン                                                                                                    | 現在ご利用中のプランが表示され                                                             |
| <b><i>b-ACCESS</i></b> (*.*.*)<br>Copyright (C) 2002-2009 日本通信株式会社                                                   | ます。                                                                         |
|                                                                                                    | テンセスのハーション情報が表示されます。                                                        |
| 閉じる 適用                                                                                                    |                                                                             |

FAQ

[FAQ]タブでは、お客様からよくご質問をいただく内容について回答しています。

FAQ をご確認の上、それでも問題が解決されない場合は[サポート]タブ内の[お問い合わせ]タブ より、bモバイル・ヘルプデスクへお問い合わせください。

| ステータス WiFi サポート 設定<br>お問い合わせ FAO                                                                                           |
|----------------------------------------------------------------------------------------------------|
| 接続できない時にご覧ください                                                                                                    |
| <<3G>>>                                                                                                    |
| [エラーメッセージ]<br>エラー301 ポートを開けません。                                                                                            |
| [対処方法]<br>コンピュータを再起動したり、USB3Gコネクタ<br>を抜き差しすることで改善します。<br>USB3Gコネクタのランプが緑(MF626) 、もしく<br>は春(MF636)になったことを確認して改めて接<br>続をします。 |
| [エラーメッセージ]                                                                                                    |
| 閉じる 適用                                                                                                    |

4.4. 設定タブ

#### 利用設定

[利用設定]タブでは、bアクセスの設定確認・変更を行うことができます。 設定の変更は、各項目のチェックボックスで行います。(チェックの入った項目が ON) 変更後「適用」ボタンをクリックすると、変更が反映されます。

|                              | WOLI 0         | だらフラ             | ウザを起           | 動する      |         |    |
|------------------------------|----------------|------------------|----------------|----------|---------|----|
| 接続                           | が完了し           | たらメー             | ルソフト           | を起動す     | する      |    |
| ✓ Web<br>☑ hマか               | アクセラL<br>セスで毎約 | ノータを修<br>線LIANが料 | 更用する<br>脳能を制   | )<br>御する |         |    |
| ▼0/??                        | ビス("無約         | 尿LANK            | 版記を制           | 1042     |         |    |
|                              |                |                  |                |          |         |    |
| L (_                         |                |                  |                |          |         |    |
| タイマー                         | _              |                  |                |          |         |    |
| - <b>タイマ-</b><br>接続          | からロ分行          | 後に切助             | 斤する            |          |         |    |
| -タイマ-<br>接続                  | からロ分行          | 後に切助             | fiする           |          |         |    |
| -タイマ-<br>接続<br>  -           | 动らロ分行          | 後(こ切地            | fする<br>        |          |         |    |
| -タイマ-<br>接続<br>ート-<br>i<br>0 |                | 浚(こ切助<br><br>    | 所する<br>-<br>30 |          | ,<br>50 | 60 |

接続が完了したらブラウザを起動する(初期設定:OFF)

インターネット接続完了後、"標準で使用しているブラウザ"を起動します。

接続が完了したらメールソフトを起動する(初期設定: OFF)

インターネット接続完了後、"標準で使用しているメールソフト"を起動します。

Web アクセラレータを使用する(初期設定:ON)

画像データなどを圧縮して、高速なインターネット通信を行うことができます。圧縮した画像を戻す には[Web アクセラレータを使用する]のチェックは外した後でブラウザのキャッシュを削除し、再度 アクセスする必要があります。

#### **bアクセスで無線 LAN 機能を制御する**(初期設定:ON)

無線 LAN 機能の制御方法を指定します。Windows 標準の無線 LAN 制御や、他社製の無線 LAN 制御アプリケーションを利用する場合にはチェックを外してください。b アクセスで無線 LAN 制御を 行なわない場合、WiFi ボタンは利用できません。

※ キャッシュの削除方法については、「5.2.キャッシュの削除(P.32)」でご確認いただけます。

#### タイマー機能

3G でインターネットに接続してから自動的に切断するまでの時間を1分単位で設定できます。 タイマーのバーはキーボードの上下左右でも操作できます。 またキーボードの PgUp、PgDn では10分単位で時間を加減できます。 ※タイマーはインターネットに未接続の時のみ、設定することができます。

### 初期設定

[初期設定]タブでは、開通手続きダイヤル情報・USB3Gコネクタの端末番号を確認できます。

| ステータス WiFi サポート 設定                       |                   |
|------------------------------------------|-------------------|
| 利用設定初期設定                                 |                   |
| 使い始める前に、開通手続きダイヤルをして、<br>開通手続きを行なってください。 |                   |
| -開通手続きダイヤル                               | 開通手続き情報です。        |
| 186-0120-915-886<br>携帯電話・PHSから電話してください   |                   |
| - bモバイルDoccica端末番号<br>080-XXXX-XXXX      | bモバイル端末番号が表示されます。 |
|                                          |                   |
| 開じる道用                                    | L                 |

| <ul> <li>【bmobile3G】</li> <li>4.5. ステータスタブ</li> </ul> |                     |
|-------------------------------------------------------|---------------------|
| [ステータス]タブでは有効期限や電波状況の確認を行                             | テ <b>うこ</b> とができます。 |
| ステータス サポート 設定                                         |                     |
| 有効期限                                                  | 有効期限が表示されます。        |
| 有効期限は **/**/** まで<br>残り時間は ***時間**分です。                |                     |
|                                                       |                     |
|                                                       |                     |
|                                                       |                     |
| 電波状況                                                  | 南油化石杉キニナやナナ         |
| 3G                                                    | ■ 単波状沈か衣示されま9。      |
| 閉じる道用                                                 |                     |

# 電波状況

電波状況は5段階で表示されます。

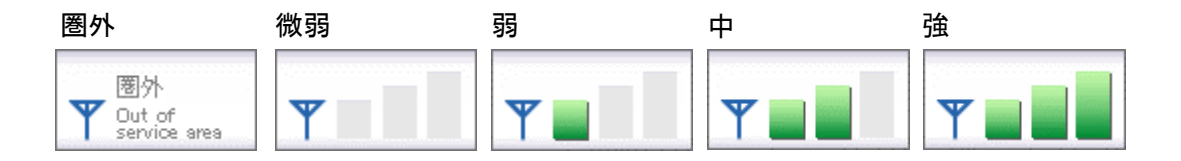

4.6. サポートタブ

## お問い合わせ

[お問い合わせ]タブでは、bモバイル・ヘルプデスクへの連絡先、USB3Gコネクタの端末番号、 ご利用のプラン、バージョン情報を確認できます。

| ステータス サポート 設定       お問い合わせ FAQ <bモバイル・ヘルプデスクへの連絡先>       電話:     03-5767-9111       Eメール:     helpdesk@j-com.co.jp       ホームページ:     http://www.bmobile.ne.jp       -bモバイル3G端末番号     080-XXXX-XXXX</bモバイル・ヘルプデスクへの連絡先> | <ul> <li>bモバイル・ヘルプデスクの連絡先です。メールアドレスはリンクになっています。URL をクリックするとホームページに接続します。</li> <li>bモバイル端末番号が表示されます。</li> </ul> |
|----------------------------------------------------------------------------------------------------|----------------------------------------------------------------------------------------------------|
| - ご利用のブラン<br>bモバイル3G hours<br><b>D-ACCESS</b> (*.*.*)<br>Copyright (C) 2002-2009 日本通信株式会社                                                                                                    | <ul> <li>現在ご利用中のプランが表示されます。</li> <li>bアクセスのバージョン情報が表示されます。</li> </ul>                                          |
| <br>閉じる適用                                                                                                    |                                                                                                    |

FAQ

[FAQ]タブでは、お客様からよくご質問をいただく内容について回答しています。

FAQ をご確認の上、それでも問題が解決されない場合は[サポート]タブ内の[お問い合わせ]タブ より、bモバイル・ヘルプデスクへお問い合わせください。

| ステータス サポート 設定                                                                                                    |
|----------------------------------------------------------------------------------------------------|
| お問い合わせ FAQ  <br>                                                                                                    |
| ま続できない時にご覧ください                                                                                                    |
| <<3G>>>                                                                                                    |
| [エラーメッセージ]<br>エラー301 ポートを開けません。                                                                                            |
| [対処方法]<br>コンピュータを再起動したり、USB3Gコネクタ<br>を抜き差しすることで改善します。<br>USB3Gコネクタのランプが緑(MF626) 、もしく<br>は春(MF636)になったことを確認して改めて接<br>続をします。 |
| [エラーメッセージ]                                                                                                    |
| 閉じる 適用                                                                                                    |

4.7. 設定タブ

#### 利用設定

[利用設定]タブでは、bアクセスの設定確認・変更を行うことができます。 設定の変更は、各項目のチェックボックスで行います(チェックの入った項目が ON)。

変更後「適用」ボタンをクリックすると、変更が反映されます。

| ステータス  <br>利用設定       | サポート<br> 初期記          | 、 設定<br>改定             | 2                                 |              |         |        | 1 |
|-----------------------|-----------------------|------------------------|-----------------------------------|--------------|---------|--------|---|
| □接続/<br>□接続/<br>I Web | が完了し<br>が完了し<br>アクセラし | たらブラ<br>たらメー<br>ノータを() | ウザを起<br>ルソフト <sup>:</sup><br>吏用する | :動する<br>を起動す | 13      |        |   |
| <br>  タイマー<br>  接続    | から0分行                 | 後(こ切)時                 | 斤する                               |              |         |        |   |
| i<br>0                | ,<br>10               | ,<br>20                | ,<br>30                           | ,<br>40      | ,<br>50 | <br>60 |   |
|                       |                       |                        |                                   | 閉じる          |         | 適用     |   |

接続が完了したらブラウザを起動する(初期設定:OFF)

インターネット接続完了後、"標準で使用しているブラウザ"を起動します。

接続が完了したらメールソフトを起動する(初期設定:OFF)

インターネット接続完了後、"標準で使用しているメールソフト"を起動します。

Web アクセラレータを使用する(初期設定:ON)

画像データなどを圧縮して、高速なインターネット通信を行うことができます。圧縮した画像を戻す には[Web アクセラレータを使用する]のチェックは外した後でブラウザのキャッシュを削除し、再度 アクセスする必要があります。

※ キャッシュの削除方法については、「5.2.キャッシュの削除(P.32)」でご確認いただけます。

#### タイマー機能

インターネットに接続してから自動的に切断するまでの時間を1分単位で設定できます。

タイマーのバーはキーボードの上下左右でも操作できます。

またキーボードの PgUp、PgDn では 10 分単位で時間を加減できます。

※タイマーはインターネットに未接続の時のみ、設定することができます。

### 初期設定

[初期設定]タブでは、開通手続きダイヤル情報・USB3Gコネクタの端末番号確認の閲覧を 行うことができます。

| ステータス サポート 設定  <br>利用設定 初期設定           |                  |                     |
|----------------------------------------|------------------|---------------------|
| 使い始める前に、開通手続きダイヤルをし<br>開通手続きを行なってください。 | τ.               |                     |
| ┌開通手続きダイヤル―――                          |                  | ── 開通手続き情報です。       |
| 186-0120-915-8<br>携帯電話・PHSから電話してくださ    | <b>386</b><br>so |                     |
| ーbモバイル3G端末番号<br>080-××××-×××           | x                | — bモバイル端末番号が表示されます。 |
|                                        |                  |                     |
|                                        |                  |                     |
| <br>閉じる                                | 適用               |                     |

# 5. その他

#### 5.1. キャッシュとは

最近使用された画像やデータを PC 内(ハードディスク)に一時格納しておき、それ以降のアクセス を高速にするファイルです。

#### 5.2. キャッシュの削除

キャッシュを定期的に削除することで、ご利用の PC を最適な状態に保つことができます。

※キャッシュの削除方法はご利用の環境により異なります。 以下の削除方法は Windows Vista での削除方法です。そのほかのバージョンをご利用のお客様は 大変お手数ですが、[スタート]-[ヘルプとサポート]より、ご確認ください。

┚ Internet Explorer の[ツール]ー[インターネット オプション]を開きます。

| - 🗠 44 🗙 🖇 | <mark>- م</mark> ۵                                                                                                    |
|------------|----------------------------------------------------------------------------------------------------|
|            | <ul> <li>ページ(P) 、 セーフティ(S) 、 ツール(O) 、 ② ▼ <sup>20</sup></li> <li>         接続の問題を診断(C)         <ul> <li></li></ul></li></ul> |
|            |                                                                                                    |
|            | ☑ インターネットオノション(0)                                                                                                    |

2 [全般]タブを開き"閲覧の履歴"の「削除」ボタンをクリックします。

| インターネット オプション 🔹 💽                                               |
|-----------------------------------------------------------------|
| 全般 セキュリティ プライバシー コンテンツ 接続 プログラム 詳細設定                            |
|                                                                 |
|                                                                 |
| 現在のページを使用(C) 標準設定(F) 空白を使用(B)                                   |
| 閲覧の履歴<br>一時ファイル、履歴、Cookie、保存されたパスワード、および Web フォーム<br>の情報を削除します。 |
| 削除(D)     設定(S)                                                 |
| 検索                                                              |
| タブ タブの中の Web ページの表示方法を設定しま 設定(T)                                |
| す。<br>デザイン                                                      |
| 色(O) 言語(L) フォント(N) ユーザー補助(E)                                    |
|                                                                 |
| OK キャンセル 適用(A)                                                  |

3 "インターネットー時ファイル"の「ファイルの削除」ボタンをクリックします。

| 問題の履歴の削除                                                                | <b></b>        |
|-------------------------------------------------------------------------|----------------|
| <b>インターネットー・時ファイル</b><br>表示の高速化のために保存された Web ページ、イメー<br>ジおよびメディアのコピーです。 | ファイルの削除(F)     |
| <b>Cookie</b><br>ログイン情報などを保存するために Web サイトによってコ<br>ンピュータに格納されたファイルです。    | Cookie の肖邶余(O) |
| <b>履歴</b><br>閲覧した Web サイトの一覧です。                                         | 履歴の削除(H)       |
| <b>フォーム データ</b><br>フォームに入力して保存された情報です。                                  | フォームの削除(E)     |
| <b>パスワード</b><br>以前ログオンした Web サイトへ再度ログオンするときに自<br>動的に入力されるパスワードです。       | パスワードの削除(P)    |
| <u>閲覧の履歴の削除についての詳細</u>                                                  | A) 閉じる(C)      |

| ファイルの    | 前除                                                        |
|----------|-----------------------------------------------------------|
| <u> </u> | Internet Explorer の一時ファイルをすべて削除しま<br>すか?<br>(はい(Y) いいえ(N) |
|          |                                                           |

*⑤*「閉じる」ボタンをクリックして終了します。

# 6. お問い合わせ

#### b モバイル・ヘルプデスク

電話:03-5767-9111 受付時間:月~金 9:00-18:00(祝祭日を除く) Eメール:helpdesk@j-com.co.jp

お問い合わせの際に以下の項目を伺うことがあります。 可能な範囲であらかじめご準備いただけますようお願いいたします。

- ・お名前、ご連絡先、通信を行っている場所など
- •PC 名(機種名)
- •OS の種類
- ・インターネットブラウザ、メールソフト等の種類、バージョン

・b モバイルの商品名

- ・USB3Gコネクタのbモバイル端末番号(外箱に記載されている11桁の電話番号)
- ・また、お電話の際にお使いの PC を実際に操作できる状態で連絡いただくと解決までの時間を短縮できる 場合があります。ご質問内容によってはお時間をいただくことがありますのであらかじめご了承ください。

・商品の仕様は予告なく変更になる場合があります。

・本書で利用している画像は実際の製品と異なる場合があります。

・Windows、Windows Vista、Internet Explorer は米国 Microsoft Corporation の米国および その他の国における登録商標または商標です。

BMDCM100413